## **Entering Past Time Hours in Webtime Entry**

Student must submit current Timesheet in order to complete this process.

1. Log into Webtime Entry through the "Employee Services Menu" on the Faculty/Staff Hub

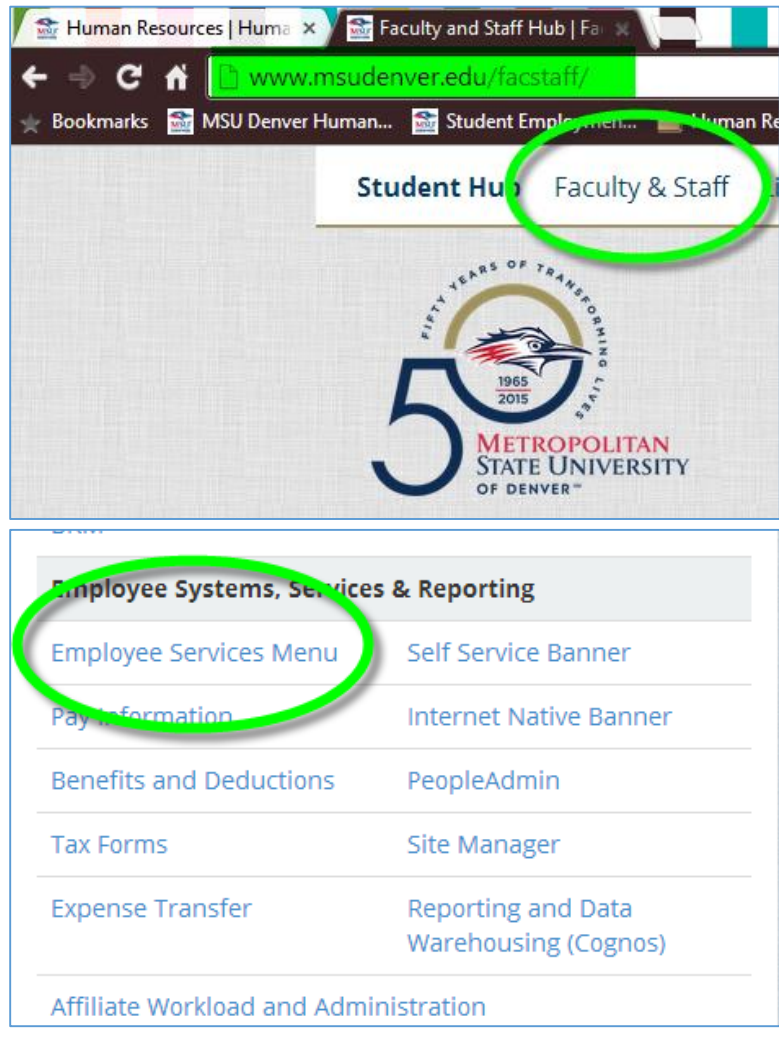

2. Select Timesheet

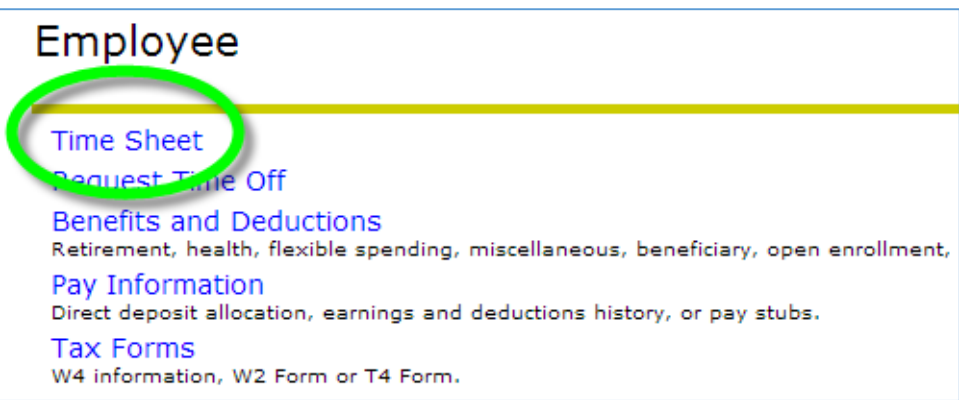

3. Select Approve or Acknowledge Time and click Submit

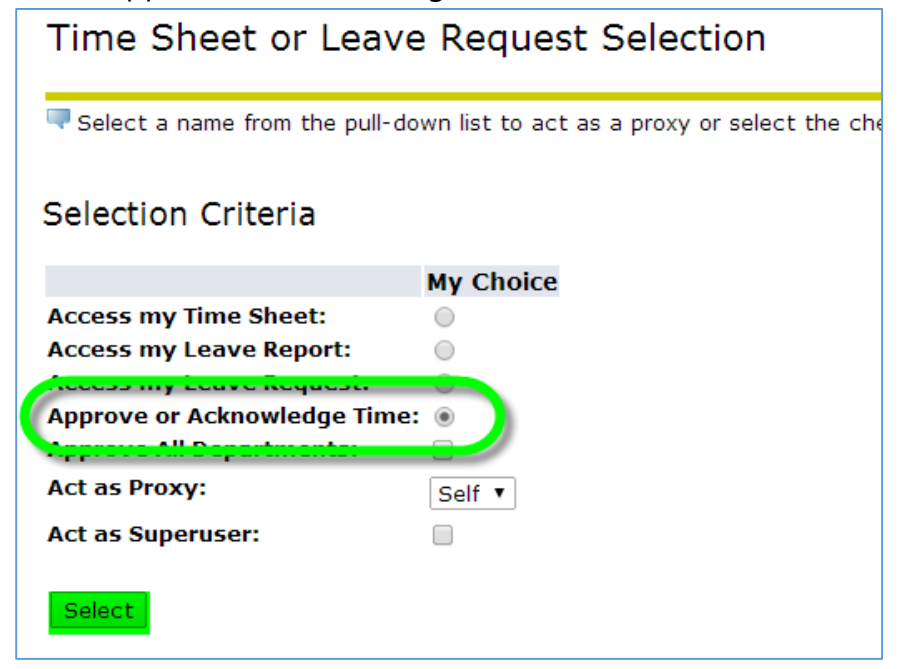

4. Select the correct Payroll Period, Department and Sort Order

| Search                             | Go                                                         |  |  |  |  |  |  |  |  |  |  |
|------------------------------------|------------------------------------------------------------|--|--|--|--|--|--|--|--|--|--|
| Approver Selection                 |                                                            |  |  |  |  |  |  |  |  |  |  |
| 👎 Select Time Sh                   | eets or Leave Request, the Pay Year, Pay ID, Pay Number, a |  |  |  |  |  |  |  |  |  |  |
| Type of Records:                   | Time Sheets 🔹                                              |  |  |  |  |  |  |  |  |  |  |
| Year:                              | 2016 🔻                                                     |  |  |  |  |  |  |  |  |  |  |
| Pay ID:                            | SM, Semi-Monthly 🔻                                         |  |  |  |  |  |  |  |  |  |  |
| Pay Number:                        | 8 •                                                        |  |  |  |  |  |  |  |  |  |  |
| COA:                               | M, MSU Denver                                              |  |  |  |  |  |  |  |  |  |  |
| Department:                        | AFHRS, Human Resources                                     |  |  |  |  |  |  |  |  |  |  |
| Sort Order                         |                                                            |  |  |  |  |  |  |  |  |  |  |
|                                    | My Choice                                                  |  |  |  |  |  |  |  |  |  |  |
| Sort employees'<br>Sort employees' | records by Status then by Name:   records by Name:         |  |  |  |  |  |  |  |  |  |  |
| Select                             |                                                            |  |  |  |  |  |  |  |  |  |  |

5. Select the Student for whom you will be inputting past time hours for

| Relect the emplo                         | oyee's name to access additional de               | etails. |                 |  |  |  |  |  |  |  |  |  |
|------------------------------------------|---------------------------------------------------|---------|-----------------|--|--|--|--|--|--|--|--|--|
| COA:                                     | M, MSU Denver                                     |         |                 |  |  |  |  |  |  |  |  |  |
| Department: AFHRS, Human Resources       |                                                   |         |                 |  |  |  |  |  |  |  |  |  |
| Pay ID:                                  | SM, Semi-Monthly                                  | /       |                 |  |  |  |  |  |  |  |  |  |
| Pay Period: Apr 01, 2016 to Apr 15, 2016 |                                                   |         |                 |  |  |  |  |  |  |  |  |  |
| Act as Proxy:                            | Not Applicable                                    |         |                 |  |  |  |  |  |  |  |  |  |
| Pay Period Time                          | Entry Status: Open until Apr 19                   | , 2016, | 11:59 PM        |  |  |  |  |  |  |  |  |  |
| Change Selection                         | Select All, Approve or FYI R                      | eset S  | ave             |  |  |  |  |  |  |  |  |  |
| ID                                       | Name, Position and Title                          |         | Required Action |  |  |  |  |  |  |  |  |  |
| 900                                      | Crystal<br>STUHRL - 00<br>Student Hourly Employee |         | Override        |  |  |  |  |  |  |  |  |  |
| 900                                      | Ashley<br>STUHRL - 00<br>Student Hourly Employee  |         | Override        |  |  |  |  |  |  |  |  |  |

6. Select "Change Record"

| Employee Details                                    |                                                                 |
|-----------------------------------------------------|-----------------------------------------------------------------|
| Select Next or Previous to access another employee. |                                                                 |
| Employee ID and Name:<br>Title:                     | 900 Ashley<br>STUHRL-00 Student Hourly Employee                 |
| Previous Menu Approve Return for Correction         | Change Record Delete Add Comment Previous Next<br>Routing Queue |

- 7. Under the section for "Past Time Hours" select "Enter Hours".
  - We realize that the dates will not match but if possible try to match up the days of the week.
  - Example: Student worked on Friday March 18<sup>th</sup> record under Friday April 1<sup>st</sup>.

| Time and Leave Reporting                                                                                              |       |                |       |       |              |                   |  |  |  |  |
|----------------------------------------------------------------------------------------------------|-------|----------------|-------|-------|--------------|-------------------|--|--|--|--|
| Relect the link under a date to enter hours. Select Next or Previous to navigate through the dates within the period. |       |                |       |       |              |                   |  |  |  |  |
|                                                                                                    |       |                |       |       |              |                   |  |  |  |  |
| Time Sheet                                                                                                    |       |                |       |       |              |                   |  |  |  |  |
| Name:                                                                                                    |       |                |       |       | Ashley       |                   |  |  |  |  |
| Title and Number:                                                                                                    |       |                |       |       | Student Hou  | rly Employee STUH |  |  |  |  |
| Department and Number:                                                                                                |       |                |       |       | Human Reso   | urces AFHRS       |  |  |  |  |
| Time Sheet Period:                                                                                                    |       |                |       |       | Apr 01, 2010 | 5 to Apr 15, 2016 |  |  |  |  |
| Submit By Date:                                                                                                    |       |                |       |       | Apr 19, 2010 | 5 by 11:59 PM     |  |  |  |  |
| Earning                                                                                                    | Shift | Default        | Total | Total | Friday       | Saturday          |  |  |  |  |
|                                                                                                    |       | Hours or Units | Hours | Units | Apr 01, 2016 | Apr 02, 2016      |  |  |  |  |
| Student Bi-Week-No Encumbrance                                                                                        | 1     |                | 5.5   |       | Entor Hour   | e Enter Hour      |  |  |  |  |
| Past time hours                                                                                                    | 1     |                | 0 0   |       | Enter Hou    | s Enter Hour      |  |  |  |  |
| Jury Leave                                                                                                    | 1     |                | 0 0   |       | Enter Hou    | s Enter Hour      |  |  |  |  |
| Overtime Pav                                                                                                    | 1     |                | n n   |       | Enter Hou    | s Enter Hour      |  |  |  |  |

8. Enter Shift Times and Save

| Search Go                                                        |                      |           |             |             |             |  |  |  |  |  |
|------------------------------------------------------------------|----------------------|-----------|-------------|-------------|-------------|--|--|--|--|--|
| Time In and Out                                                  |                      |           |             |             |             |  |  |  |  |  |
| Enter time in intervals of 15 minutes in the 99:99 format. For e |                      |           |             |             |             |  |  |  |  |  |
| Date                                                             |                      | Friday    | , Apr 01, 2 | 2016        |             |  |  |  |  |  |
| Earni                                                            | ings Code<br>Time In | : Past ti | me hours    |             | Total Hours |  |  |  |  |  |
| 1                                                                | 9:00                 | AM 🔻      | 11:30       | AM 🔻        | 0           |  |  |  |  |  |
| 1                                                                | 12:00                | PM V      | 3:30        | PM T        | 0           |  |  |  |  |  |
| 1                                                                |                      | AM 🔻      |             | AM 🔻        | 0           |  |  |  |  |  |
| 1                                                                |                      | AM 🔻      |             | AM <b>T</b> | 0           |  |  |  |  |  |
| 1                                                                |                      | AM 🔻      |             | AM 🔻        | 0           |  |  |  |  |  |
|                                                                  |                      |           |             |             | 0           |  |  |  |  |  |
| Previous Menu Next Day                                           |                      |           |             |             |             |  |  |  |  |  |
|                                                                  | Herr Enter           | Jave      |             |             |             |  |  |  |  |  |

9. Use the "Next Day" button to toggle through the dates or use "Previous Menu" to return to the Time and Leave Reporting page to finishing entering hours

| Time In and Out                                                       |             |                                   |              |                    |  |  |  |  |  |  |  |
|-----------------------------------------------------------------------|-------------|-----------------------------------|--------------|--------------------|--|--|--|--|--|--|--|
| Renter time in intervals of 15 minutes in the 99:99 format. For examp |             |                                   |              |                    |  |  |  |  |  |  |  |
| Date:<br>Earni                                                        | ngs Code    | Friday , Apr 01<br>Past time hour | l, 2016<br>s |                    |  |  |  |  |  |  |  |
| Shift                                                                 | Time In     | Time O                            | ut           | <b>Total Hours</b> |  |  |  |  |  |  |  |
| 1                                                                     | 09:00       | AM 🔻 11:30                        | AM 🔻         | 2.5                |  |  |  |  |  |  |  |
| 1                                                                     | 12:00       | PM <b>v</b> 03:30                 | PM T         | 3.5                |  |  |  |  |  |  |  |
| 1                                                                     |             | AM T                              | AM 🔻         | 0                  |  |  |  |  |  |  |  |
| 1                                                                     |             | AM T                              | AM 🔻         | 0                  |  |  |  |  |  |  |  |
| 1                                                                     |             | AM T                              | AM 🔻         | 0                  |  |  |  |  |  |  |  |
|                                                                       |             |                                   |              | 6                  |  |  |  |  |  |  |  |
| Prev                                                                  | ious Menu   | Next Day                          |              |                    |  |  |  |  |  |  |  |
| Add                                                                   | New Line    | Save Copy                         | Delete       |                    |  |  |  |  |  |  |  |
|                                                                       |             |                                   |              |                    |  |  |  |  |  |  |  |
| Accol                                                                 | int Distrib | Shift Hours                       |              |                    |  |  |  |  |  |  |  |
| Earni                                                                 | ngs code    | Shift Hours                       |              |                    |  |  |  |  |  |  |  |
| Past t                                                                | ime nours   | 1 6 A                             | ccount Dis   | tribution          |  |  |  |  |  |  |  |

## 10. You will see the "Total Hours" update on the Time and Leave Reporting screen

| Time and Leave Reporting                                                                                              |       |                           |                |                |                          |  |  |  |  |  |
|----------------------------------------------------------------------------------------------------|-------|---------------------------|----------------|----------------|--------------------------|--|--|--|--|--|
| Select the link under a date to enter hours. Select Next or Previous to navigate through the dates within the period. |       |                           |                |                |                          |  |  |  |  |  |
| Time Sheet                                                                                                    |       |                           |                |                |                          |  |  |  |  |  |
| Name:                                                                                                    |       |                           |                |                | Ashley                   |  |  |  |  |  |
| Title and Number:                                                                                                    |       |                           |                |                | Student Hourly           |  |  |  |  |  |
| Department and Number:                                                                                                |       |                           |                |                | Human Resour             |  |  |  |  |  |
| Time Sheet Period:                                                                                                    |       |                           |                |                | Apr 01, 2016 t           |  |  |  |  |  |
| Submit By Date:                                                                                                    |       |                           |                |                | Apr 19, 2016 b           |  |  |  |  |  |
| Earning                                                                                                    | Shift | Default<br>Hours or Units | Total<br>Hours | Total<br>Units | Friday 9<br>Apr 01, 2016 |  |  |  |  |  |
| Student Bi-Week-No Encumbrance                                                                                        | 1     | 0                         | 5.5            | 5              | Enter Hours              |  |  |  |  |  |
| Past time hours                                                                                                    | 1     | 0                         | 6              | 5              | 6                        |  |  |  |  |  |
| lury Leave                                                                                                    | 1     | 0                         | 0              |                | Enter Hours              |  |  |  |  |  |

11. Next select the "Comments" button, enter the Payroll Period information and the reason for the missed timesheet and click Save

| Comments                |                                                                              |
|-------------------------|------------------------------------------------------------------------------|
| 🖵 Enter or edit comment | ts until you submit the record for approval. Mark the Comment Confidential i |
| Employee: Ashley        |                                                                              |
| Pay Period: Apr 01, 2   | 016 to Apr 15, 2016                                                          |
| Made By:                | Ramona Lynn Morris                                                           |
| Comment Date:           | Apr 15, 2016                                                                 |
| Confidential Indicator: |                                                                              |
| Enter or Edit Comment   | Past Time hours are for SM 7 - student missed the deadline for submission.   |
| Save Previous Menu      |                                                                              |

## 12. Select "Previous Menu" and then select "Preview" to see comments

| Time Sheet                        |                                                                                                    |                        |                |                |                             |                               |                                                                           |                             |                       |                  |                         |                |                            |                                  |                               |                   |
|-----------------------------------|----------------------------------------------------------------------------------------------------|------------------------|----------------|----------------|-----------------------------|-------------------------------|---------------------------------------------------------------------------|-----------------------------|-----------------------|------------------|-------------------------|----------------|----------------------------|----------------------------------|-------------------------------|-------------------|
| Earnings                          | Shift                                                                                                    | Special<br>Rate        | Total<br>Hours | Total<br>Units | Friday ,<br>Apr 01,<br>2016 | Saturday ,<br>Apr 02,<br>2016 | Sunday ,<br>Apr 03,<br>2016                                               | Monday ,<br>Apr 04,<br>2016 | Tues<br>Apr (<br>2016 | day ,<br>)5,     | Wedne<br>Apr 06<br>2016 | esday,<br>,    | Thursda<br>Apr 07,<br>2016 | y ,  Friday ,<br>Apr 08,<br>2016 | Saturday ,<br>Apr 09,<br>2016 | Sur<br>Apr<br>201 |
| Student Bi-Week-No<br>Encumbrance | 1                                                                                                    |                        | 5.5            | 5              |                             |                               |                                                                           |                             |                       |                  |                         | 2.75           |                            |                                  |                               |                   |
| Past time hours                   | 1                                                                                                    |                        | (              | 5              |                             | 6                             |                                                                           |                             |                       |                  |                         |                |                            |                                  |                               |                   |
| lotal Hours:                      | -                                                                                                    |                        | 11.3           |                |                             | 0                             |                                                                           |                             |                       | -                |                         | 2.75           |                            |                                  |                               |                   |
| Total Units:                      |                                                                                                    |                        |                |                | 0                           |                               |                                                                           |                             |                       |                  |                         |                |                            |                                  |                               |                   |
| Time In and Out<br>Earnings       |                                                                                                    | Friday ,<br>Apr 01, 20 | Saturd         | ay ,<br>. 2016 | Sunday ,<br>Apr 03, 2016    | Monday ,<br>Apr 04, 2016      | Tuesday ,<br>Apr 05, 20                                                   | Wedne                       | esday,<br>. 2016      | Thurso<br>Apr 07 | lay ,<br>7. 2016        | Frida<br>Apr 0 | У,<br>8.2016               | Saturday ,<br>Apr 09, 2016       | Sunday ,<br>Apr 10, 2010      | M<br>6 Ar         |
| Student Bi-Week-No Encumbr        | ance                                                                                                    | 1111 02/20             |                | , 2020         |                             |                               | 141 00/ 20                                                                | 02:00<br>04:45              | PM<br>PM              |                  | 12020                   |                | 0/ 2020                    |                                  |                               |                   |
| Past time hours                   |                                                                                                    | 09:00AM<br>11:30AM     |                |                |                             |                               |                                                                           |                             |                       |                  |                         |                |                            |                                  |                               |                   |
|                                   |                                                                                                    | 12:00PM<br>03:30PM     |                |                |                             |                               |                                                                           |                             |                       |                  |                         |                |                            |                                  |                               |                   |
|                                   |                                                                                                    |                        |                |                |                             |                               |                                                                           |                             |                       |                  |                         |                |                            |                                  |                               |                   |
| Comments                          |                                                                                                    |                        | ado hu         |                |                             | Confiden                      | tial                                                                      | Com                         | onte                  |                  |                         |                |                            |                                  |                               |                   |
| Anr 15, 2016 08:43 am             |                                                                                                    | P-                     | aue by         | Morris         |                             | No                            | Dist Time hours are far CM 7 - student missed the deadline far submission |                             |                       |                  |                         |                |                            |                                  |                               |                   |
| Apr 15, 2010 00.45 am             | Apr 15, 2016 08:43 am Ramona Lynn Morris INO Past Time nours are for SM / - student missed the deadline for submission. |                        |                |                |                             |                               |                                                                           |                             |                       |                  |                         | 5000           | ient misse                 | a the deadline                   | 101-5001115510                |                   |

## Proceed to Verify and approve hours for the current payroll period